Hace poco comentamos de la aparición del Update 2 para XenServer 5.5, en el mismo artículo mostrábamos un video que ayudaba a la actualización del Update, en esta ocasión mostramos un paso a paso para actualizar al Update 2, así como la actualización de nuestro XenCenter.

- Descargar el Update 2, pulsando aquí.
- Descargar el Update 2 en formato Install CD (ISO), pulsando aquí.

Una vez pulsado sobre la opción de download, dispondremos de las siguientes opciones de download,

Escrito por xavisan Lunes, 08 de Febrero de 2010 16:35 - Actualizado Lunes, 08 de Febrero de 2010 16:50

| Download Manager - Mozilla Firefox                                                                                                    |                                                                                                    |
|----------------------------------------------------------------------------------------------------|----------------------------------------------------------------------------------------------------|
| <u>Archivo</u> <u>Editar</u> <u>V</u> er Historial <u>M</u> arcadores                                                                                                    | es Herramien <u>t</u> as Ay <u>u</u> da                                                                                                    |
| 🔇 💽 - C 🗙 🏠 🗋 http:                                                                                                    | p://downloadns.« 🏠 🔹 🚼 🛛 Google 🔎                                                                                                    |
| 🔊 Más visitados 🌮 Comenzar a usar Firefox                                                                                                    | 🗴 🚮 Últimas noticias 🛅 Cerrar sesión 🛛 »                                                                                                    |
| Download Manager                                                                                                    | *                                                                                                    |
| About the Download Manager<br>The Download Manager provides for a<br>downloads than you normally see with<br>files or file sets. It can pause and restar<br>computer off and on again. You will be<br>and after you accept, the Download Ma<br>download the requested file.<br>Click to download your file now.<br>Should the Download Manager fail to<br>security certificate, you can click here<br>the download manager. | n more effective, more efficient file<br>h your browser, especially for large<br>art downloads even if you turn your<br>be presented with a security warning<br>Manager will install and begin to<br>o start, or if you do not accept the<br>to download the file without using |

http://downloadns.citrix.com.edgesuite.net/akdlm/4684/XenServer-5.5.0-Update2.x...

Seleccionaremos la descarga directa en nuestro caso, pulsando en la segunda de las opciones,

| Ha es                                                                 | cogido abrir                                                                                                    |                                                            | •                        |                                                                        |          |                          |
|-----------------------------------------------------------------------|----------------------------------------------------------------------------------------------------|------------------------------------------------------------|--------------------------|------------------------------------------------------------------------|----------|--------------------------|
| 8                                                                     | XenServer-5                                                                                                    | 5.5.0-Update                                               | 2.xsupdate               |                                                                        |          |                          |
| _                                                                     | que es de tipo                                                                                                    | : XenServer                                                | Update File              |                                                                        |          |                          |
|                                                                       | de: http://do                                                                                                    | wnloadns.cit                                               | rix.com.edg              | esuite.net                                                             |          |                          |
| ¿Qué                                                                  | é <mark>debería hace</mark>                                                                                                    | er Firefox con                                             | este archivo             | o?                                                                     |          |                          |
| C                                                                     | Abrir c <u>o</u> n                                                                                                    | XenCenter                                                  | (predeterm               | inada)                                                                 | •        |                          |
| 0                                                                     | Guardar ard                                                                                                    | chivo                                                      |                          |                                                                        |          |                          |
|                                                                       |                                                                                                    |                                                            |                          |                                                                        |          |                          |
|                                                                       |                                                                                                    |                                                            |                          | Aceptar                                                                | Cancelar |                          |
| X                                                                     | enServer-5                                                                                                    | 5.0-Updat                                                  | e2.xsupda                | Aceptar                                                                | Cancelar | utilite o                |
|                                                                       | enServer-5                                                                                                    | .5.0-Updat                                                 | e2.xsupda                | Aceptar<br>archivo" on puod                                            | Cancelar |                          |
|                                                                       | enServer-5                                                                                                    | .5.0-Updat                                                 | e2.xsupda                | Aceptar                                                                |          |                          |
| X<br>X<br>10<br>10<br>ini Onoble<br>Tools                             | enServer-5<br>minutos rest<br>Window                                                                                                    | .5.0-Updat<br>ante(s) — 75.<br>Help                        | e2.xsupda<br>6 de 217 ME | Aceptar<br>Aceptar<br>ate<br>8 (185 KB/seg.)<br>ermiosadao ipstaladaió | Cancelar | utilita<br>0 (<br>arga c |
| Xe<br>Xe<br>10<br>mi Orable<br>Tools<br>Se                            | enServer-5<br>minutos rest<br>Window<br>nd Ctrl-Alt-De                                                                                                    | .5.0-Updat<br>ante(s) — 75.<br>Help                        | e2.xsupda<br>6 de 217 ME | Aceptar<br>ate<br>3 (185 KB/seg.)<br>emilosada ipstaladaó              | Cancelar | arga d                   |
| Tools<br>Ge                                                           | enServer-5<br>minutos rest<br>Window<br>nd Ctrl-Alt-Do                                                                                                    | 5.0-Updat<br>ante(s) — 75.<br>Help<br>el<br>s Report       | e2.xsupda                | Aceptar<br>ate<br>3 (185 KB/seg.)<br>ermiosada i pedaladad             | Cancelar | arga c                   |
| Xo<br>200<br>100<br>100<br>100<br>100<br>100<br>100<br>100            | enServer-5<br>minutos rest<br>Oldbritte<br>Window<br>nd Ctrl-Alt-De<br>et Server Statu                                                                       | s Report                                                   | e2.xsupda                | Aceptar<br>ate<br>3 (185 KB/seg.)<br>emiloada ipsoaladaó               | Cancelar | arga c                   |
| Xo<br>10<br>ini Gradita<br>Tools<br>Se<br>Ge<br>Sys<br>Lic            | enServer-5<br>minutos rest<br>oldbritte<br>Window<br>nd Ctrl-Alt-De<br>et Server Statu<br>stem Alerts                                                        | 5.0-Updat<br>ante(s) — 75.<br>Help<br>el<br>s Report       | e2.xsupda                | Aceptar<br>ate<br>3 (185 KB/seg.)<br>ermiosada ipsoaladeó              | Cancelar | arga c                   |
| Tools<br>Se<br>Sy<br>Lic                                              | enServer-5<br>minutos rest<br>Window<br>nd Ctrl-Alt-De<br>et Server Statu<br>stem Alerts<br>cense Manage                                                     | 5.0-Updat<br>ante(s) — 75.<br>Help<br>el<br>s Report<br>er | e2.xsupda<br>6 de 217 ME | Aceptar<br>ate<br>3 (185 KB/seg.)<br>ermiosada i pedaladad             | Cancelar | arga c                   |
| Xo<br>10<br>10<br>10<br>10<br>10<br>10<br>10<br>10<br>10<br>10        | enServer-5<br>minutos rest<br>Oldbritte<br>Window<br>nd Ctrl-Alt-De<br>et Server Statu<br>stem Alerts<br>cense Manage<br>odates Manage                       | s Report<br>er<br>ate                                      | e2.xsupda<br>6 de 217 ME | Aceptar<br>ate<br>3 (185 KB/seg.)<br>ermiosada ipsoaladeó              | Cancelar | arga c                   |
| Xo<br>10<br>10<br>Tools<br>Se<br>Ge<br>Sy:<br>Lic<br>Up<br>Ins<br>Sav | enServer-5<br>Ominutos rest<br>Window<br>nd Ctrl-Alt-Do<br>et Server Statu<br>stem Alerts<br>cense Manage<br>odates Manage<br>stall New Upd<br>ve and Restor | s Report<br>er<br>er<br>er<br>er<br>er<br>er               | e2.xsupda                | Aceptar<br>ate<br>3 (185 KB/seg.)<br>emiosada ipstaladaó               | Cancelar | arga d                   |

## Escrito por xavisan

Lunes, 08 de Febrero de 2010 16:35 - Actualizado Lunes, 08 de Febrero de 2010 16:50

| Select Servers    | Select the checkboxes for each server you wish to update. Select a pool checkbox to select |
|-------------------|--------------------------------------------------------------------------------------------|
| Load Update       | servers in the pool.                                                                       |
| Select Mode       | E Coal Xen                                                                                 |
| Perform Prechecks | 192.168.240.91 Disconnected                                                                |
| Apply Update      | 192.168.240.92 Disconnected                                                                |
|                   | 80.38.170.253 Disconnected                                                                 |
|                   | Pool XenServer HA Disconnected                                                             |
|                   | XenServer Disconnected                                                                     |
|                   |                                                                                            |
|                   |                                                                                            |
|                   |                                                                                            |
|                   |                                                                                            |
|                   |                                                                                            |
|                   |                                                                                            |
|                   |                                                                                            |
|                   |                                                                                            |
|                   |                                                                                            |

4/14

| S Install New Update                                              | le onto the servers       |                                                                     |
|-------------------------------------------------------------------|---------------------------|---------------------------------------------------------------------|
| Select Servers<br>Load Update<br>Select Mode<br>Perform Prechecks | Enter the location of the | update file(s) and then click 'Next' to load them onto the selected |
| Apply Update                                                      | Update file:              |                                                                     |
|                                                                   |                           |                                                                     |
|                                                                   |                           |                                                                     |
|                                                                   |                           |                                                                     |
| CITRIX                                                            |                           |                                                                     |
|                                                                   |                           | < <u>P</u> revious <u>N</u> ext > <u>F</u> ir                       |

Escrito por xavisan

Lunes, 08 de Febrero de 2010 16:35 - Actualizado Lunes, 08 de Febrero de 2010 16:50

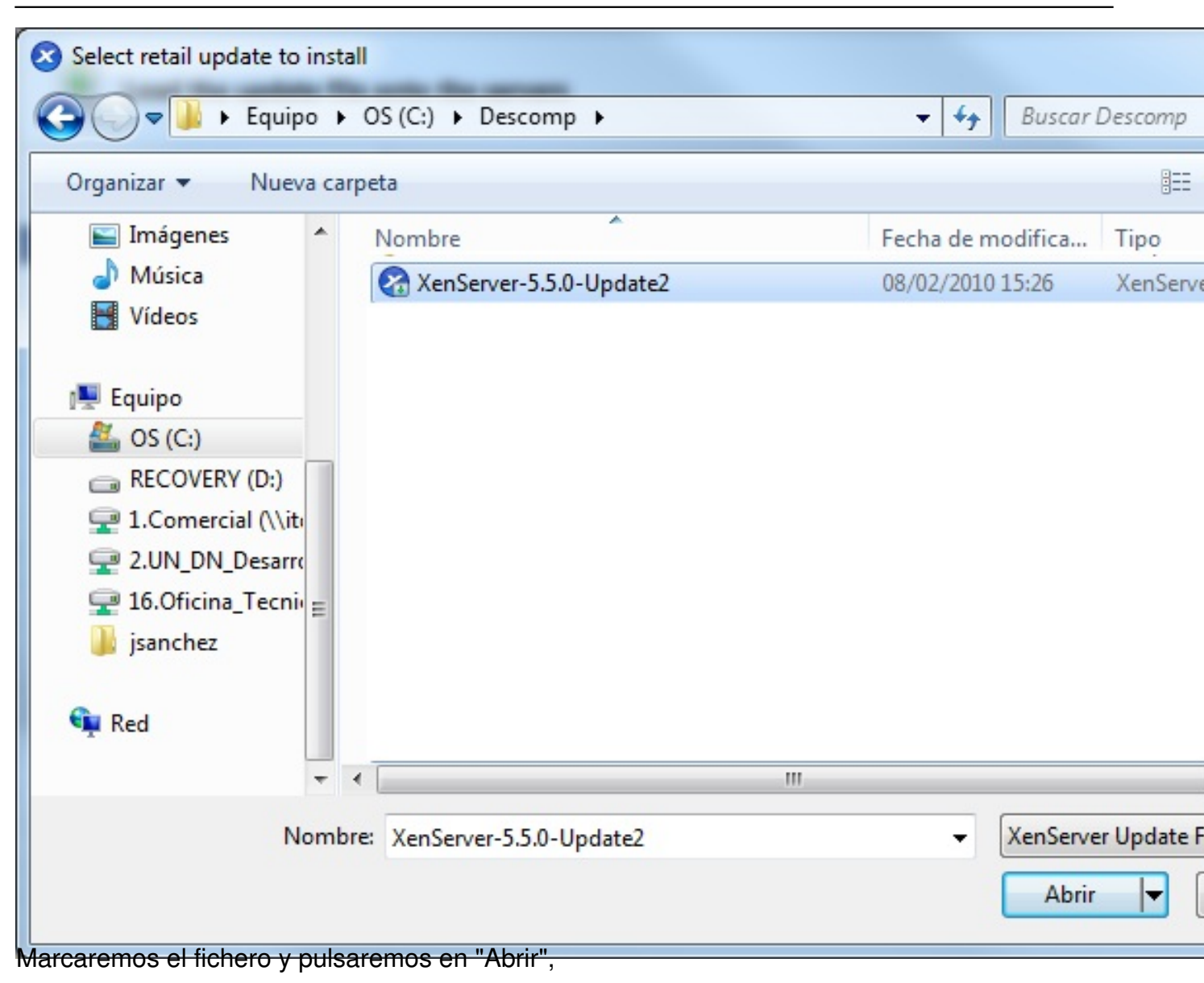

| Install New Update                                                | · · · · · · · · · · · · · · · · · · · | the loop of the R. Starting Street On                                      |
|-------------------------------------------------------------------|---------------------------------------|----------------------------------------------------------------------------|
| Load the update fil                                               | le onto the servers                   |                                                                            |
| Select Servers<br>Load Update<br>Select Mode<br>Perform Prechecks | Enter the location                    | of the update file(s) and then click 'Next' to load them onto the selected |
| Apply Update                                                      | Update file:                          | C:\Descomp\XenServer-5.5.0-Update2.xsupdate                                |
| CITRIX.                                                           |                                       |                                                                            |
|                                                                   |                                       | < <u>P</u> revious <u>N</u> ext > <u>Finia</u>                             |
| XenCenter<br>Uploading Upd                                        | ate to Server 'xensen                 | ver01'                                                                     |
|                                                                   |                                       | Cancel                                                                     |

Escrito por xavisan

Lunes, 08 de Febrero de 2010 16:35 - Actualizado Lunes, 08 de Febrero de 2010 16:50

| S Install New Update                                                              | E ser and the probability of an and the second second seco |
|-----------------------------------------------------------------------------------|----------------------------------------------------------------------------------------------------|
| Specify whether the                                                               | update should be automatically or manually applied                                                                                                    |
| Select Servers<br>Load Update<br>Select Mode<br>Perform Prechecks<br>Apply Update | <ul> <li>Specify whether you want the wizard to carry out pre-update checks on the selected servers update, and then carry out any required post-update tasks after the update has been applied</li> <li>Automatic mode disabled<br/>This update does not support automatic mode.</li> <li>Manual mode<br/>The wizard will attempt to apply the update immediately, and then close. No pre-cl<br/>and you will need to carry out the tasks below manually before the update will take</li> <li>Reboot these servers:<br/>xenserver01</li> </ul>                                                                                                    |
| CITDLY:                                                                           | xenserver01                                                                                                    |
| CITRIX                                                                            |                                                                                                    |
|                                                                                   | < <u>P</u> revious <u>N</u> ext > <u>Finis</u>                                                                                                    |
| XenCenter                                                                         | ra anlinar ol Undato 2                                                                                                    |
| Applying Update 'Up<br>Server                                                     | odate 2 for XenServer 5.5.0' to<br>'xenserver01'<br>Cancel                                                                                                    |
|                                                                                   |                                                                                                    |

| Confirm                                   |                                                                                                    |
|-------------------------------------------|----------------------------------------------------------------------------------------------------|
| Are you so<br>down all t                  | ure you want to reboot server 'xenserver01'? This will also shut<br>he VMs on it.                                                                                                    |
|                                           | Aceptar Cancelar                                                                                                    |
| Cambiados reci                            | e Elisadiate para rominiar el convidor al finalizar.                                                                                                    |
| Descargas                                 | VanCanava E E O Un data2                                                                                                    |
| Escritorio                                | VenServer-5.5.0-Updatez                                                                                                    |
| Sitios recientes                          | Joy Xenserver-5.5.0-Opdatez-XenCenter                                                                                                    |
| Advertencia de seguri                     | dad de Abrir archivo                                                                                                    |
| ¿Desea ejecutar e                         | este archivo?                                                                                                    |
| Nombre:                                   | escomp\XenServer-5.5.0-Update2-XenCenter.msi                                                                                                    |
| Editor:                                   | Citrix Systems, Inc.                                                                                                    |
| lipo:                                     | Paquete de Windows Installer                                                                                                    |
| De:                                       | C:\Descomp\XenServer-5.5.0-Opdate2-XenCenter                                                                                                    |
|                                           | Ejecutar Cancelar                                                                                                    |
| Preguntar siempre<br>archivo              | antes de abrir este                                                                                                    |
| Aunque los<br>tipo de arch<br>software de | archivos procedentes de Internet pueden ser útiles, este<br>ivo puede llegar a dañar el equipo. Sólo ejecute<br>los editores en los que confía. <u>¿Cuál es el riesgo?</u><br>re elecutar. |

Escrito por xavisan

Lunes, 08 de Febrero de 2010 16:35 - Actualizado Lunes, 08 de Febrero de 2010 16:50

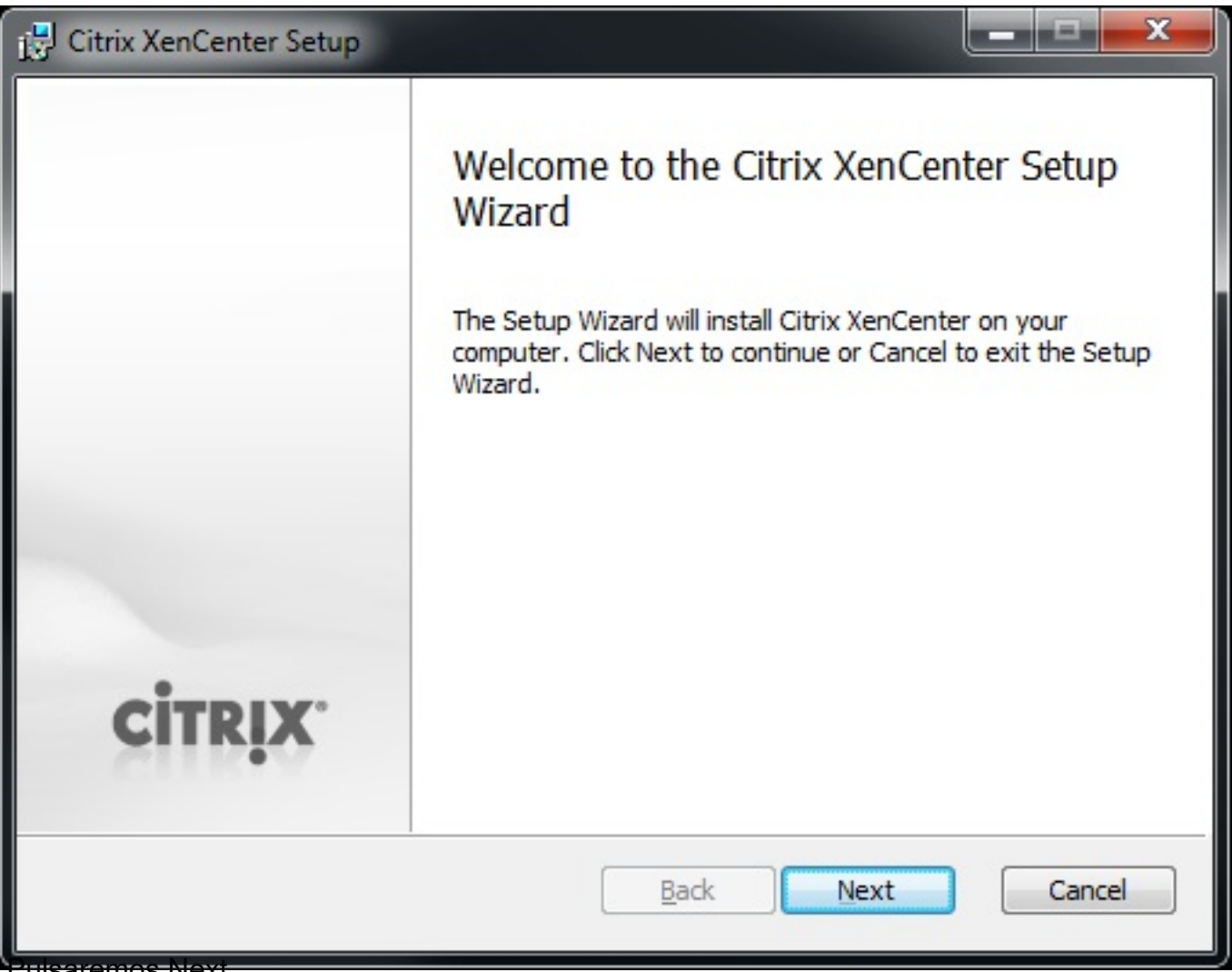

Pulsaremos Next,

Escrito por xavisan

Lunes, 08 de Febrero de 2010 16:35 - Actualizado Lunes, 08 de Febrero de 2010 16:50

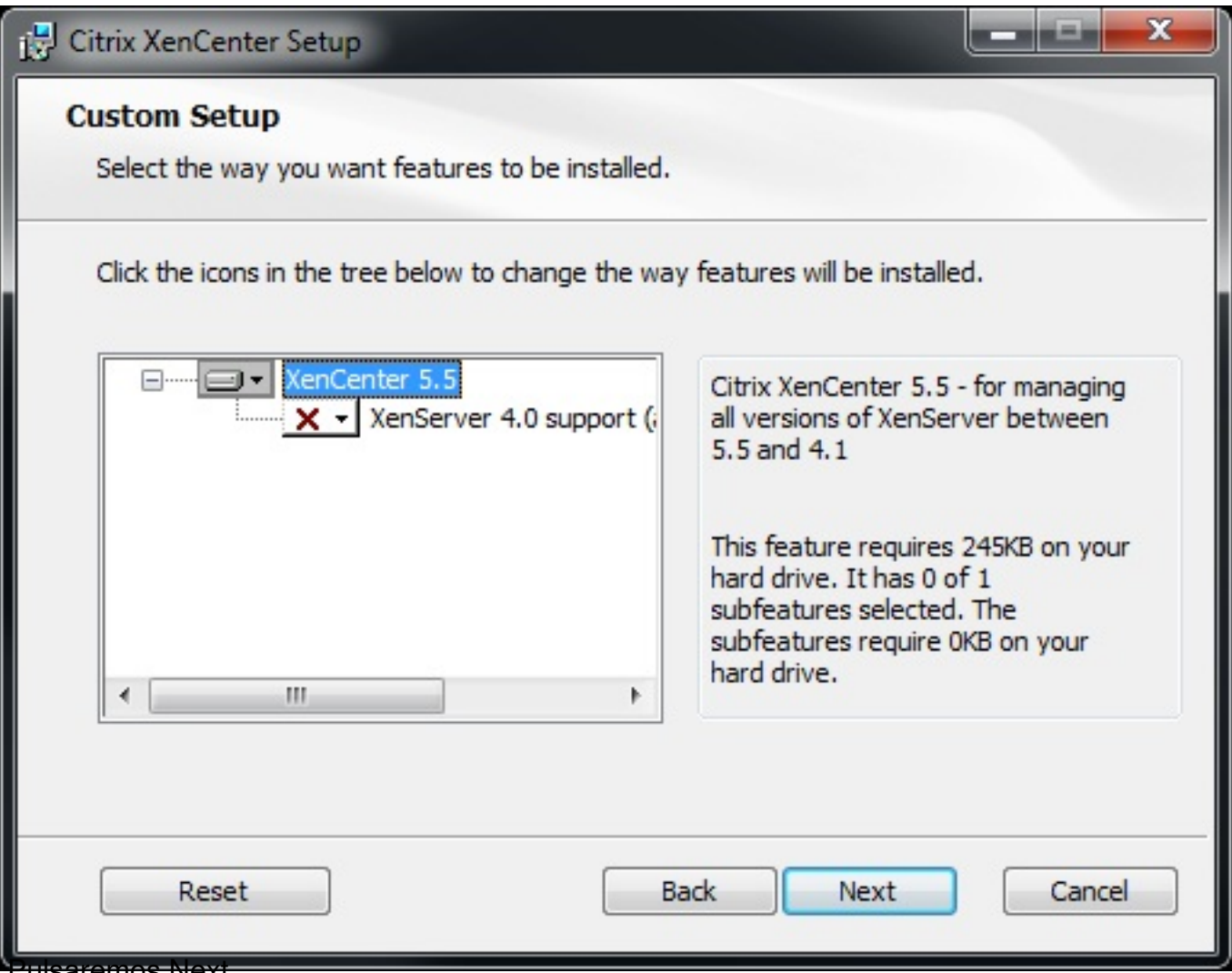

<del>ulsaremos Next,</del>

Escrito por xavisan

Lunes, 08 de Febrero de 2010 16:35 - Actualizado Lunes, 08 de Febrero de 2010 16:50

| 🛃 Citrix XenCenter Setup                          | l                             | _ <b>D</b> _ X |
|---------------------------------------------------|-------------------------------|----------------|
| Destination Folder                                |                               |                |
| Click Next to install to the default folder or cl | ick Browse to choose another. |                |
| Install Citrix XenCenter to:                      |                               |                |
| C:\Program Files (x86)\Citrix\XenCenter\          |                               |                |
| Browse                                            |                               |                |
| Install for:                                      |                               |                |
| All Users                                         |                               |                |
| O Just Me                                         |                               |                |
|                                                   |                               |                |
|                                                   | Back Next                     | Cancel         |

Sadesquaranedos, pulsakterios subxideseamos que nuestro usuario ejecute XenCenter o Air

Escrito por xavisan Lunes, 08 de Febrero de 2010 16:35 - Actualizado Lunes, 08 de Febrero de 2010 16:50

| Citrix XenCenter Setup                                                                                                    |        |
|----------------------------------------------------------------------------------------------------|--------|
| Ready to install Citrix XenCenter                                                                                                    |        |
| Click Install to begin the installation. Click Back to review or change any of installation settings. Click Cancel to exit the wizard. | fyour  |
| Back Install                                                                                                    | Cancel |

Puisaremos install para instalar y actualizar el nuevo XenGenter,

Escrito por xavisan

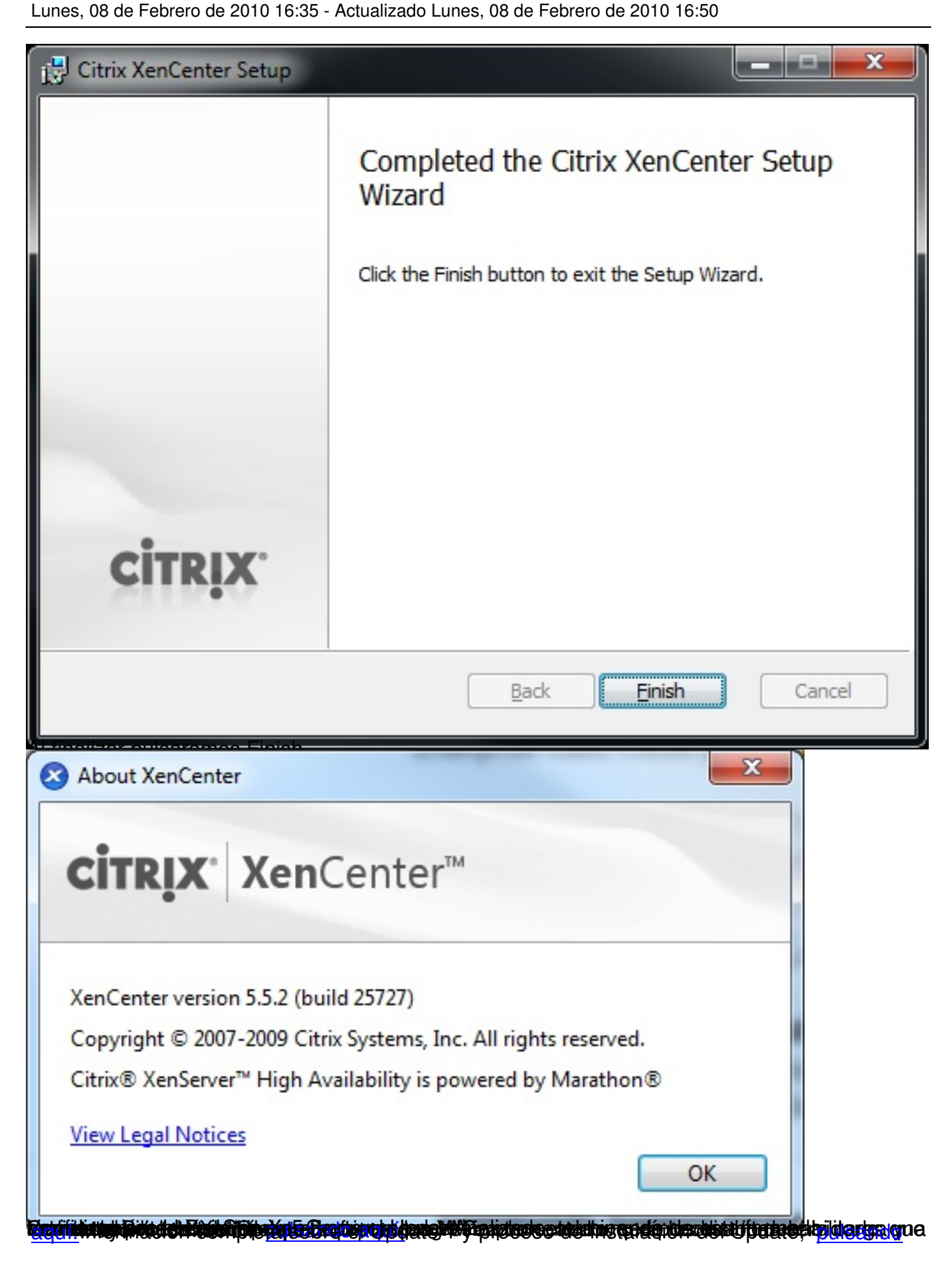